## How to enter the KernschoolKids SharePoint via our school website?

Go to www.kernschool.nl and go to 'Thuis oefenen' and choose 'Schoolwerk'

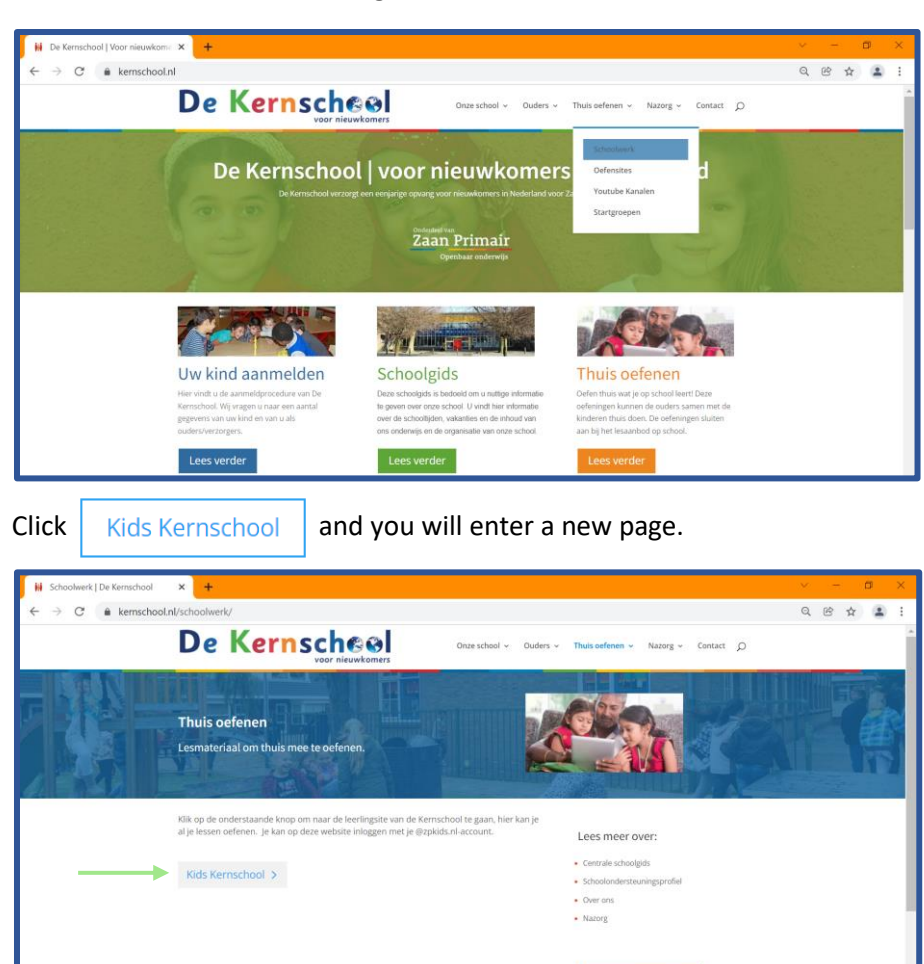

 Write down your @zpkids.nl account, if you haven't any @zpkids-account yet, just ask your teacher.

 Step one is to write down your e-mail. Example: voornaam.achternaam@zpkids.nl en press

 Volgende

 Next, write down your password and press

 Aanmelden

Uw kind aanmelden

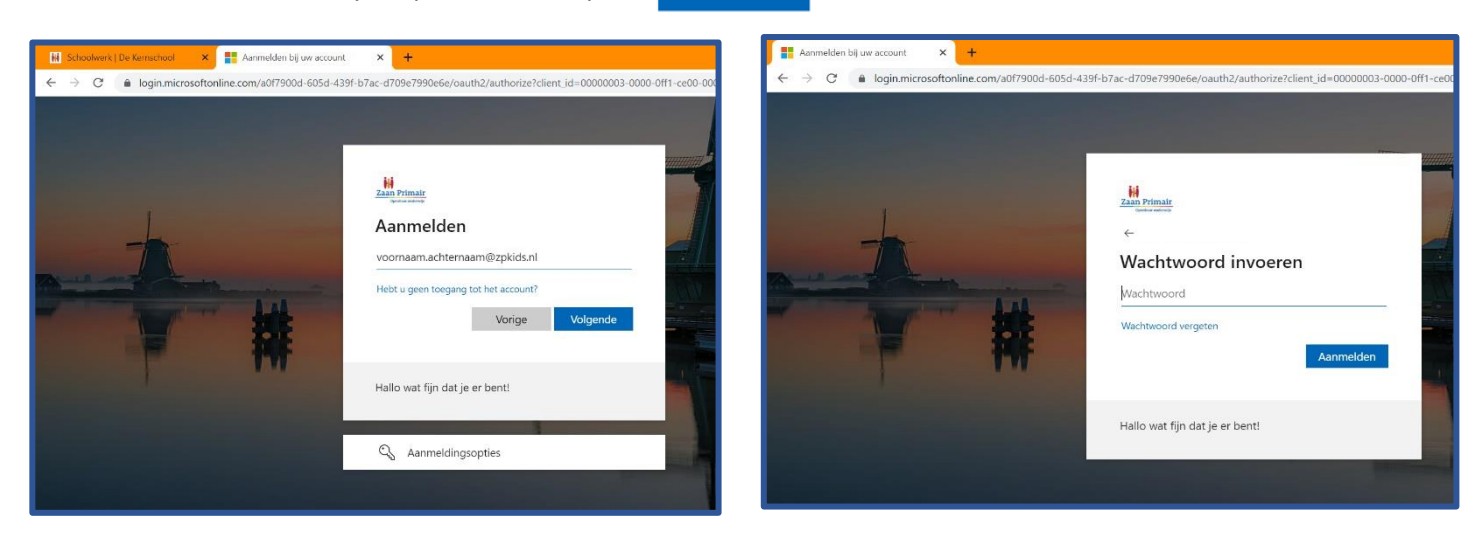

If everything went well, you'll see our KernschoolKids homepage. A website we especially designed for our Kernschool students.

| 🚯 Kids Kenschool - Introductiepus; X 🕂 🔶 🗸 🔶 😽                                                                             |                                               |                       |                           |                                  |                |
|----------------------------------------------------------------------------------------------------|-----------------------------------------------|-----------------------|---------------------------|----------------------------------|----------------|
| $\leftarrow$ $\rightarrow$ C $\triangleq$ zaanprimair.sharepoint.com/sites/KidsKernschool $\otimes$ $\star$ $\triangleq$ : |                                               |                       |                           |                                  |                |
|                                                                                                    | Zaan Primair<br>Openbaar onderwijs SharePoint | ₽ Zoeken op deze site | :                         | ©                                | ?              |
| ©<br>⊕                                                                                                    | De Kernscheel Kids Kernschool                 |                       |                           |                                  | ☆ Niet volgend |
| Ŧ                                                                                                    |                                               |                       |                           |                                  | 2              |
| ٥                                                                                                    | Leerling-websites                             |                       |                           | Junior Einstein                  |                |
|                                                                                                    | Basispoort kids                               | BLOON                 | Horen, zien & schrijven   | 🙂 Junior Einstein Taal           |                |
|                                                                                                    | G Gynzy Kids spellen                          | Rekentuin             | Basispoort - THUISGEBRUIK | Junior Einstein Begrijpend Lezen |                |
|                                                                                                    |                                               |                       |                           | 3 Junior Einstein Rekenen        |                |
|                                                                                                    |                                               |                       |                           | 9 Junior Einstein Tafels         |                |